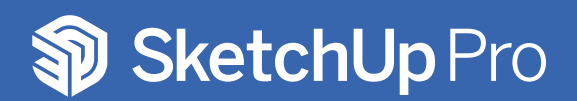

## TUTORIAL DE RETORNO DE LICENÇA

**1. Abra o SketchUp,** clique no canto superior direito e em seguida faça logout.

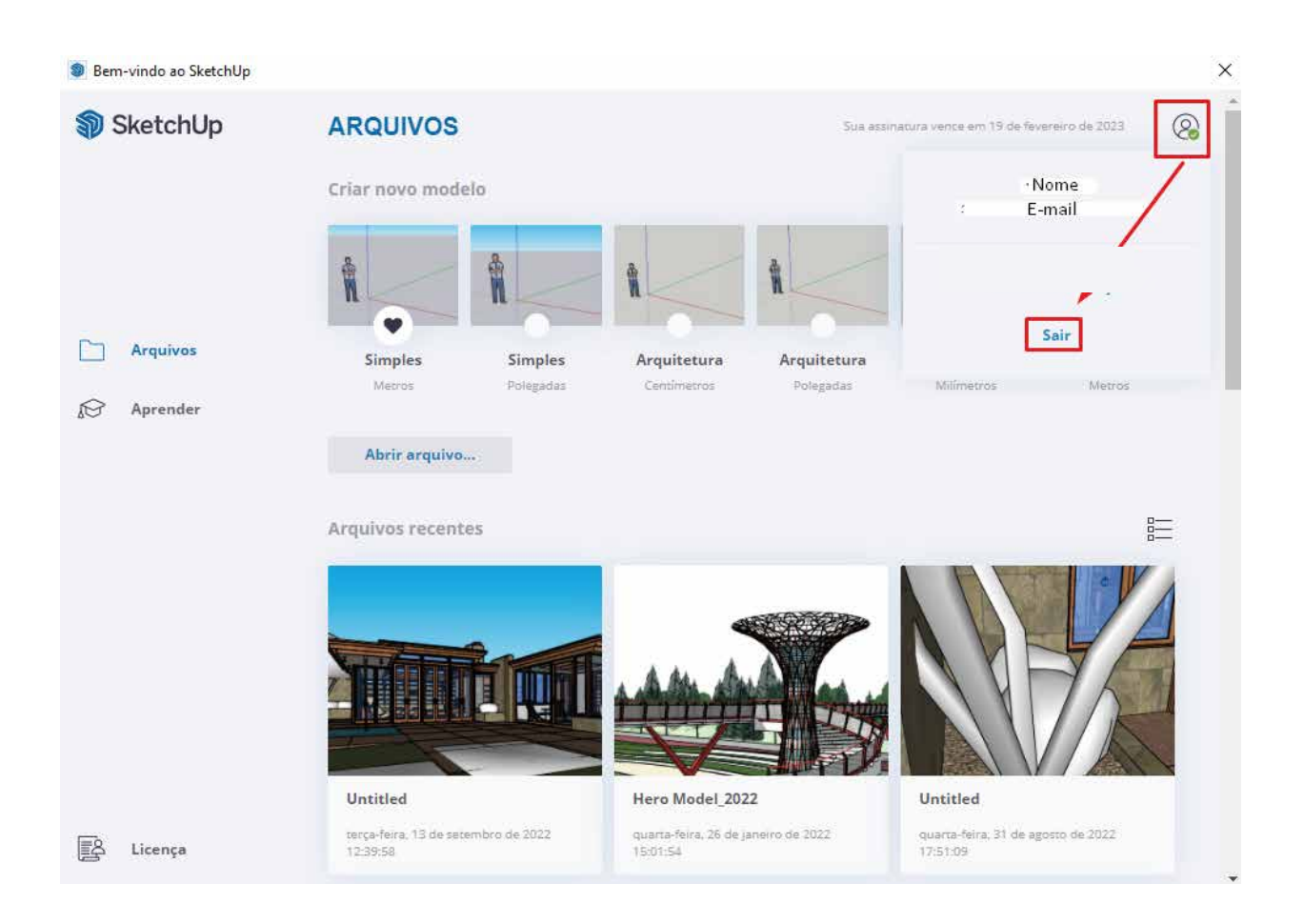

OBS: Procedimento válido apenas para licenças por assinatura, licenças clássicas possuem outro procedimento.

Seu retorno foi concluído e você pode fazer uma nova ativação.

f 🖸 in У 🖸 @totalcad\_brasil 🕻 (11) 4878-6500 🏹 loja.totalcad.com.br